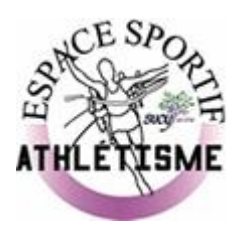

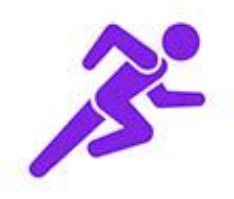

# Inscriptions et réinscriptions pour la saison 2022 / 2023

Mode d'emploi

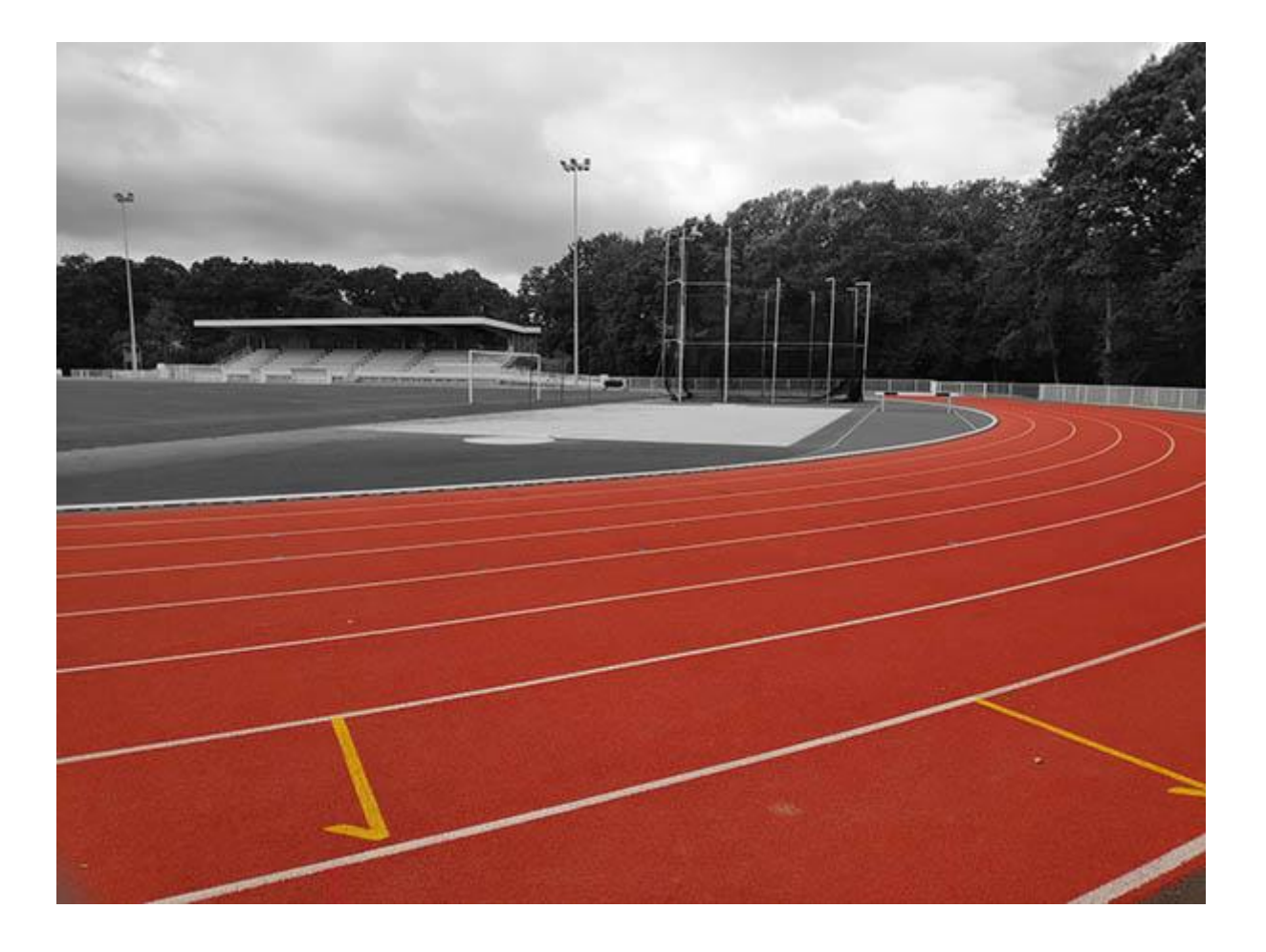

# Table des matières

| Inscriptions et réinscriptions pour la saison 2022 / 2023                   | 1 |
|-----------------------------------------------------------------------------|---|
| Mode d'emploi                                                               | 1 |
| Introduction                                                                | 3 |
| 1) Choix de la formule                                                      | 3 |
| 1-1 - Choix de la section                                                   | 3 |
| 1-2 Choix de la formule                                                     | 4 |
| 1-3 Choix du ou des créneaux                                                | 5 |
| 2) Authentification                                                         | 7 |
| 2-1) Saisies des informations du licencié et du responsable légal au besoin | 7 |
| 2-2) Formulaire d'Inscription                                               | 8 |
| 2-3) Options                                                                | 9 |
| 2-4) Documents                                                              | 9 |
| 2-5) Paiements                                                              |   |

## Introduction

Cette année, les inscriptions et réinscriptions pour la saison 2022/2023 se font via le portail de l'ES Sucy, commun aux 11 sections.

Ce portail est accessible à cette URL :

https://essucy.monclub.app/

L'inscription de déroule en trois étapes :

- Choix de la formule
- Authentification
- Paiement

# 1) Choix de la formule

### 1-1 - Choix de la section

La première étape est de choisir la section « ATHLETISME » via la liste déroulante « section » :

|                     | ES Sucy                                                     |            |
|---------------------|-------------------------------------------------------------|------------|
| ÉTAPE 1             | Étape 1 : Choix de la formule                               |            |
| Choix de la formule | Utilisez les filtres pour trouver la formule de votre choix |            |
| ÉTAPE 2             |                                                             |            |
| Authentification    | Section +                                                   |            |
| ÉTAPE 3             |                                                             |            |
| Paiement            | - 13 FEMININ                                                | CHOISIR    |
|                     | À partir de 175€                                            |            |
|                     | Date de début Date de fin Places disponib                   | les Saison |
|                     | 05/09/2022 30/06/2023 50                                    | 2022/2023  |

|                                                                                                    | ES                                                                             | Sucy                               |                                |
|----------------------------------------------------------------------------------------------------|--------------------------------------------------------------------------------|------------------------------------|--------------------------------|
| <ul> <li>ÉTAPE 1</li> <li>Choix de la formule</li> <li>ÉTAPE 2</li> <li>Authentification</li> <li>ÉTAPE 3</li> <li>Paiement</li> </ul> | Non précisé<br>ATHLETISME J<br>BADMINTON<br>BASKET<br>ES Sucy<br>ESCRIME       | rule<br>ormule de votre choix<br>+ | CHOISIR                        |
| Avez-vous une question par<br>rapport à votre inscription ?<br>CONTACTEZ-NOUS                                                          | FORME<br>GYMNASTIQUE<br>HANDBALL<br>NATATION<br>TENNIS DE TABLE<br>VOLLEY-BALL | Places disponibles<br>3 50         | Saison<br>2022/2023<br>CHOISIR |

### 1-2 Choix de la formule

Une fois dans la section « **ATHLETISME** », vous aurez accès aux formules proposées. Celles-ci sont classées par catégories d'âge pour les plus jeunes, ou par activités :

| ÉTAPE 1                               | Étape 1 : Choi                    | k de la formule           |                          |                     |
|---------------------------------------|-----------------------------------|---------------------------|--------------------------|---------------------|
| Choix de la formule                   | Utilisez les filtres p            | our trouver la formule    | de votre choix           |                     |
| ÉTAPE 2<br>Authentification           | ATHLETISME                        | +                         |                          |                     |
| ÉTAPE 3                               |                                   |                           |                          |                     |
| Paiement                              | Baby athlé 201<br>À partir de 140 | 7/2019<br>€               |                          | CHOISIR             |
| Avez-vous une question par            | Date de début<br>05/09/2022       | Date de fin<br>08/07/2023 | Places disponibles<br>99 | Saison<br>2022/2023 |
| CONTACTEZ-NOUS                        | Benjamins 201<br>À partir de 225  | 0/2011<br>¢               |                          | CHOISIR             |
| MC.                                   | Date de début<br>01/09/2022       | Date de fin<br>30/06/2023 | Places disponibles<br>99 | Saison<br>2022/2023 |
| ervice proposé par <u>MonClub App</u> | Cadets 2006/20<br>À partir de 225 | 007<br>€                  |                          | CHOISIR             |
|                                       | Date de début<br>05/09/2022       | Date de fin<br>30/06/2023 | Places disponibles<br>99 | Saison<br>2022/2023 |
|                                       | Demi-Fond<br>À partir de 225      | E                         |                          | CHOISIR             |
|                                       | Date de début                     | -<br>Date de fin          | Places disponibles       | Saison              |

Parcourez bien toute la liste pour trouver la formule souhaitée.

A noter que les formules sont classées par ordre alphabétique. Vous trouverez donc par exemples la formule « Eveil » après la formule « Demi-fond ».

### 1-3 Choix du ou des créneaux

En fonction de la formule choisie, vous pourrez avoir ensuite à choisir un ou des créneaux pour la pratique de la formule.

L'interface vous indiquera le nombre de créneaux attendus. Par exemple, si je choisis « **Poussins** », je dois choisir de 1 à 3 créneaux :

| Poussins 2012/2013                   |             | A partir   | de 225€ |
|--------------------------------------|-------------|------------|---------|
|                                      |             |            |         |
|                                      |             | - <u>1</u> |         |
| Description                          |             |            |         |
| Détails                              |             |            |         |
| Âge                                  | 9-10 ans    |            |         |
| Places disponibles                   | 99          |            |         |
| Date de début                        | 01/09/2022  |            |         |
| Date de fin                          | 30/06/2023  |            |         |
| Pré-inscription                      | Non         |            |         |
| Cholsissez jusqu'à 3 créneau(x) ———— |             |            |         |
| Créneaux                             |             |            | ,       |
|                                      |             |            |         |
| POUSSINS - MERCREDI - 16             | 130 a 18000 |            |         |
| POUSSINS - MERCREDI - 18h            | 100 à 19h30 |            |         |
| POUSSINS - VENDREDI - 18h            | 00 à 20h00  | /          |         |

Dès que vous aurez choisi le nombre de créneau minimum, le bouton « Choisir » sera disponible :

| - 200000                            |            |   |
|-------------------------------------|------------|---|
| Description                         |            |   |
| Détails                             |            |   |
| Âge                                 | 9-10 ans   |   |
| Places disponibles                  | 99         |   |
| Date de début                       | 01/09/2022 |   |
| Date de fin                         | 30/06/2023 |   |
| Pré-inscription                     | Non        |   |
| Choisissez jusqu'à 3 créneau(x)     |            |   |
| POUSSINS - MERCREDI - 16h30 à 18h00 | 8          |   |
| POUSSINS - VENDREDI - 18h00 à 20h00 | Créneaux   | × |
|                                     |            |   |

Dans d'autres formules, le choix de cette dernière vous ouvrira d'office des créneaux sans que vous ayez besoin de choisir :

| Marche Athlétique            |                       | à           | - 0056    |
|------------------------------|-----------------------|-------------|-----------|
| Marche Aulleuque             |                       | A partir d  | le 225€   |
| JAB CO JA 8                  |                       | 10          |           |
|                              |                       |             |           |
|                              |                       |             |           |
|                              |                       |             |           |
| Description                  |                       |             |           |
|                              |                       |             |           |
| Détails                      |                       |             |           |
| Âgo                          | 15-99 ans             |             |           |
| Places disponibles           | 99                    |             |           |
| Date de début                | 05/09/2022            |             |           |
| Date de fin                  | 30/06/2023            |             |           |
| Pré-inscription              | Non                   |             |           |
| Vous serez automatiquement i | inscrits sur le(s) cr | éneau(x) su | livant(s) |
|                              | 4500050L 10:20        | 01600       |           |
|                              | VIERGREDI - 19.50 (   | à 21600     | /         |
| • MARCHE ATERETIQUE -        | ENDREDI - 191130      | a 211100    |           |
|                              |                       |             |           |
|                              |                       |             | _         |
| ANNULER                      |                       |             | CHOISIR   |
|                              |                       |             |           |
|                              |                       |             |           |

Cela ne veut pas dire que vous devrez participer à tous ces créneaux, mais que cette formule vous ouvre l'accès à ces créneaux.

# 2) Authentification

### 2-1) Saisies des informations du licencié et du responsable légal au besoin

Une fois la formule choisie, il faut renseigner les informations nécessaires à l'inscription. S'il s'agit de l'inscription d'un mineur, il faudra entre les renseignements de l'enfant et du responsable légal :

| ÉTAPE 1<br>Choix de la formule                              | Étape 2 : Authentification                                                                                                    |
|-------------------------------------------------------------|----------------------------------------------------------------------------------------------------|
| ÉTAPE 2                                                     | J'AI DÉJÀ UN COMPTE                                                                                                    |
| ÉTAPE 3<br>Profil enfant                                    | Pour commencer, veuillez d'abord saisir les<br>informations du responsable légal (parent, grand-<br>parent, etc.) dans le formulaire. |
| ÉTAPE 4<br>Responsable légal                                | Prénom du responsable légal *                                                                                                    |
| ÉTAPE 5<br>Formulaire d'inscription                         | Nom du responsable légal *                                                                                                    |
| ÉTAPE 6                                                     | Genre*                                                                                                    |
| Options                                                     | Dans un objectif de mesure de l'inclusion de tous les genres,<br>plusieurs choix possibles                                            |
| Documents                                                   | Date de naissance du responsable légal*                                                                                               |
| ÉTAPE 8                                                     |                                                                                                    |
| Paiement                                                    | Adresse*                                                                                                    |
|                                                             | Code postal*                                                                                                    |
| Avez-vous une question par<br>rapport à votre inscription ? | Ville*                                                                                                    |

Il vous suffit alors de saisir les différentes informations, notamment celles obligatoires (\*).

### 2-2) Formulaire d'Inscription

Le formulaire d'inscription permet de valider la charte du club et le fait de savoir si l'enfant peut être transporté en voiture pour des déplacements sportifs :

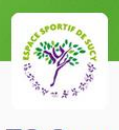

| ES | Sucy |
|----|------|
|----|------|

| Choix de la formule Merc | pe 3 : Formulaire a inscription<br>si de répondre à ces quelques questions qui seront transmises à votre | club           |
|--------------------------|----------------------------------------------------------------------------------------------------|----------------|
|                          |                                                                                                    |                |
| ÉTAPE 2                  | l'ai lu at i'accante la charte                                                                           |                |
| Authentification         | https://athletisme.ess-sucy.fr/wp-content                                                                | 100            |
|                          | /uploads/2020/08/Charte-de-bonne-conduite-                                                               |                |
| ÉTAPE 3                  | ESS.pdf                                                                                                  |                |
| Formulaire d'inscription |                                                                                                    |                |
|                          | j'autorise mon enfant à être transporté en voiture                                                       | Ĵ              |
| ÉTAPE 4                  | particulière lors des déplacements sportifs *                                                            |                |
| Options                  | oui                                                                                                    | *              |
|                          |                                                                                                    |                |
| ÉTAPE 5                  |                                                                                                    |                |
| Documents                | complémentaire proposée par l'ESS?                                                                       |                |
|                          |                                                                                                    |                |
| ÉTAPE 6                  | non 🛞 Options >                                                                                          | <. <del></del> |
| Paiement                 |                                                                                                    |                |
|                          |                                                                                                    |                |
|                          |                                                                                                    | CONTINUE       |
| AN                       | INULER                                                                                                   | CONTINUE       |

## 2-3) Options

Il est possible de souscrire à une assurance complémentaire en option :

|   |                                | ES Sucy                                                                                                    |           |
|---|--------------------------------|----------------------------------------------------------------------------------------------------|-----------|
| • | ÉTAPE 1<br>Choix de la formule | Étape 6 : Options<br>Choisissez vos options                                                                                                  |           |
| 0 | ÉTAPE 2<br>Authentification    | Choisissez les options que vous souhaitez ajouter à la formule<br>Souhaitez vous souscrire à l'assurance complémentaire proposer par La MAIF | +14.63€   |
| 0 | ÉTAPE 3<br>Profil enfant       |                                                                                                    |           |
| 0 | ÉTAPE 4<br>Responsable légal   | ANNULER                                                                                                    | CONTINUER |

### 2-4) Documents

La section « Documents » permet d'ajouter les documents nécessaires à votre inscription :

- Le document d'assurance complémentaire si vous souhaitez y souscrire

- Le certificat médical et/ou le questionnaire de santé

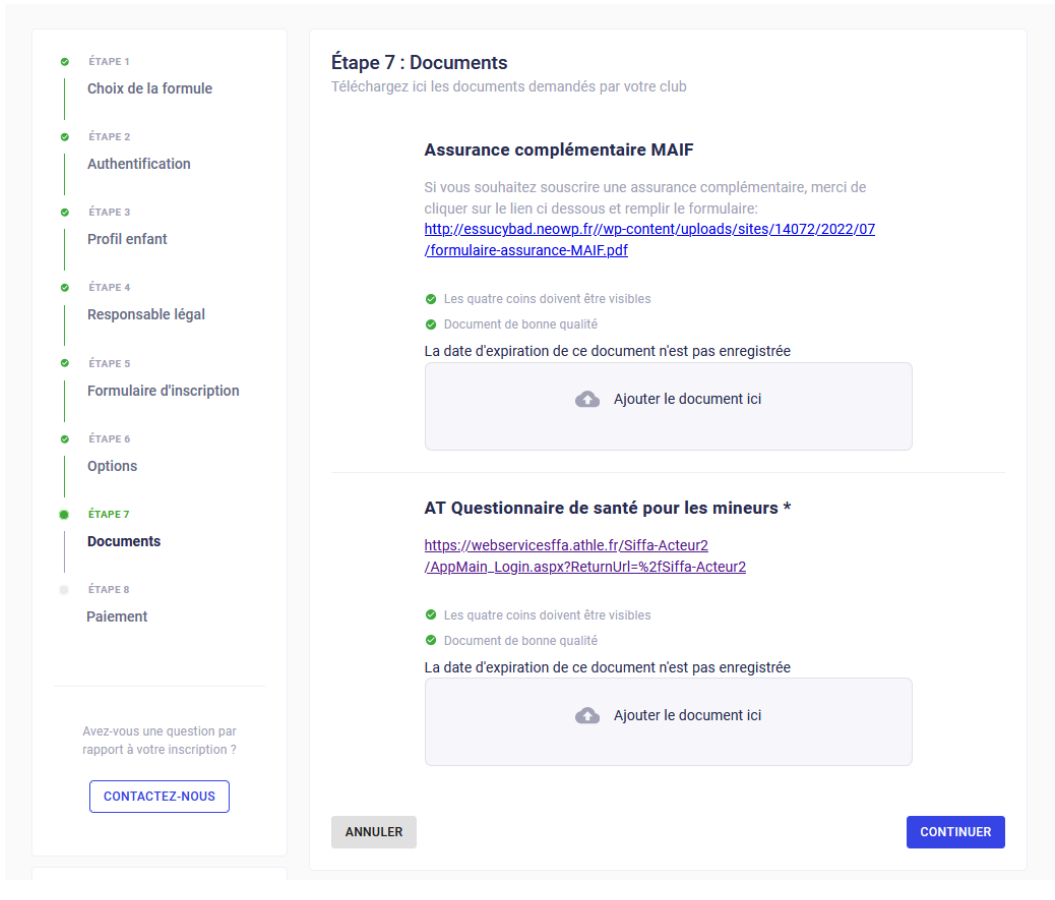

#### 2-5) Paiements

La dernière étape vous permet de régler la licence et la cotisation au club.

Elle vous récapitule la formule et les options que vous avez choisies :

- La formule, avec le tarif
- Les créneaux
- L'adhérent
- Eventuellement les options

Vous pouvez choisir de payer directement au club (dans ce cas-là vous pouvez envoyer la demande), en ligne par CB ou par virement.

|                                                               | ES Sucy                                                                                                 |                       |
|---------------------------------------------------------------|----------------------------------------------------------------------------------------------------|-----------------------|
| ÉTAPE 1 Choix de la formule                                   | Étape 6 : Paiement                                                                                      |                       |
| ÉTAPE 2     Authentification                                  | Formule :<br>Demi-Fond                                                                                  | Montant total<br>225€ |
| <ul> <li>ÉTAPE 3</li> <li>Formulaire d'inscription</li> </ul> | ereneau(x) :<br>• POLE DEMI-FOND - LUNDI - 18h00 à 19h30<br>• Pôle Demi-Fond - MERCREDI - 18h00 à 20h00 |                       |
| <ul> <li>ÉTAPE 4</li> <li>Options</li> </ul>                  | Pôle Demi-Fond - VENDREDI - 18h00 à 20h09<br>Adhérent :                                                 |                       |
| ÉTAPE 5     Documents                                         | Remise :                                                                                                |                       |
| <ul> <li>ÉTAPE 6</li> <li>Paiement</li> </ul>                 | Paiement sur place au club                                                                              |                       |
|                                                               | (i) A partir de Minimes                                                                                 |                       |
| Avez-vous une question par rapport à votre inscription ?      | ■ PAYER 225€                                                                                            |                       |

Voilà, tout est bon maintenant, il ne vous reste plus qu'à attendre la reprise des entraînements !